## **CASE** Reasonable Accomodations

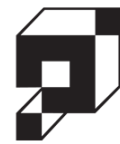

# User Manual

Version 1.2

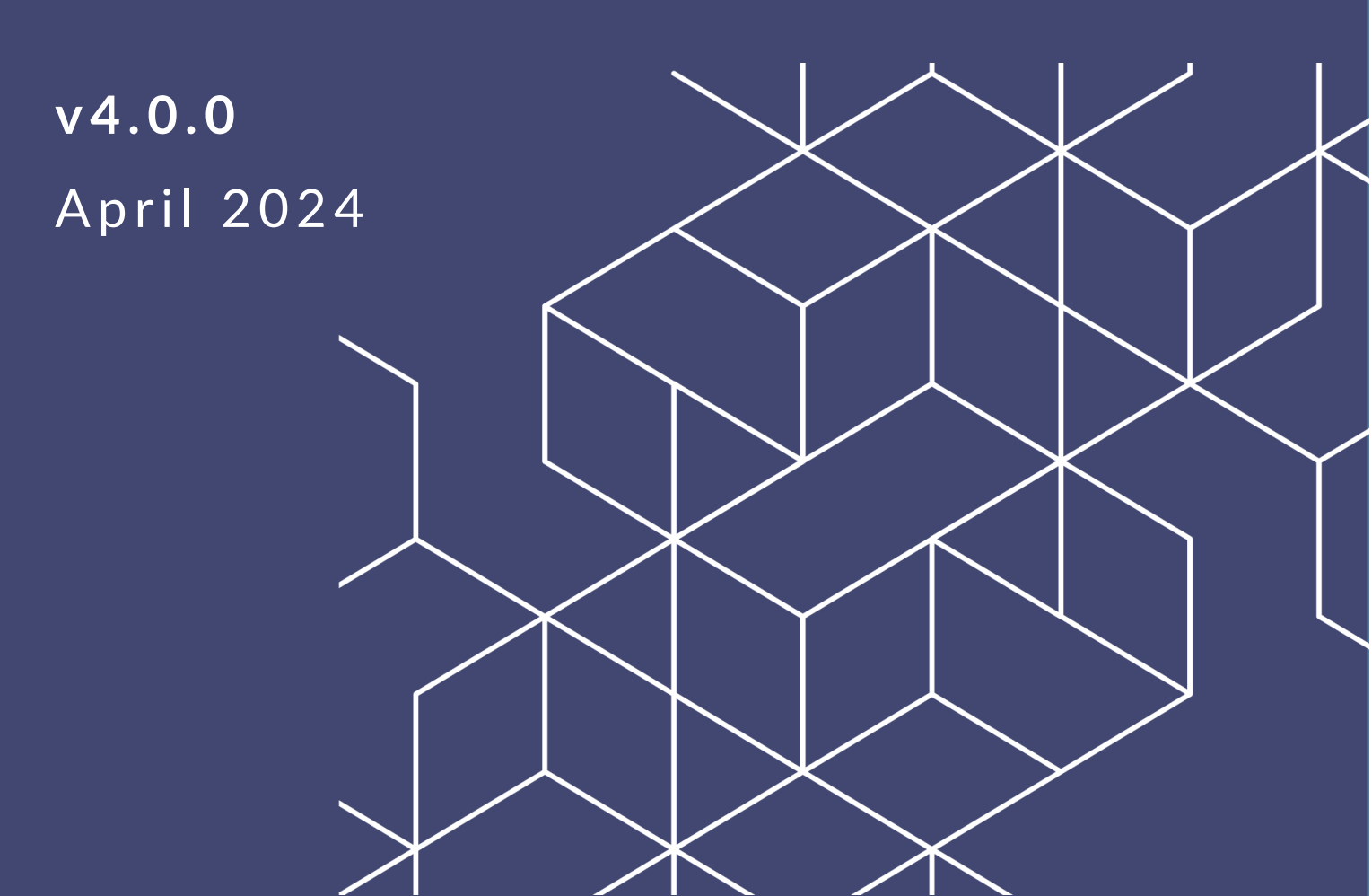

### RA v4.0.0 User Manual

### Notice of Rights

Copyright © 2024, AINS, LLC d/b/a OPEXUS. All rights reserved. No part of this publication may be reproduced, transmitted, transcribed, stored in a retrieval system, or translated into any language, in any form or by any means, electronic, mechanical, photocopying, recording, or otherwise, without prior written permission of the publisher: AINS, LLC. For information on obtaining permission for reprints and excerpts, contact info@opexustech.com.

Additionally, all copyrights, confidential information, patents, design rights and all other intellectual property rights of whatsoever nature contained herein are, and shall remain, the sole and exclusive property of the publisher.

### Notice of Liability

The information in this publication is believed to be accurate and reliable. However, the information is distributed by the publisher (AINS, LLC.) on an "As Is" basis without warranty for its use, or for any infringements of patents or other rights of third parties resulting from its use.

While every precaution has been taken in the preparation of this publication, neither the author (or authors) nor the publisher will have any liability to any person or entity with respect to any loss or damage caused or alleged to be caused, directly or indirectly, by the information contained in this publication or by the computer software and hardware products described in it.

### Notice of Trademarks

The publisher's company name, company logo, company patents, and company proprietary products are trademarks or registered trademarks of the publisher: AINS, LLC. All other trademarks or registered trademarks are the property of their respective owners.

### Non-Disclosure Statement

This document's contents are confidential and proprietary to AINS, LLC. This document cannot be released publicly or outside the purchasing agency without prior written permission from AINS, LLC.

Images in this manual are used as examples and may contain data and versioning that may not be consistent with your version of the application or information in your environment.

### Additional Notice

Information in this documentation is subject to change without notice and does not represent a commitment on the part of AINS, LLC.

Notwithstanding any of the foregoing, if this document was produced as a Deliverable or other work for hire under a contract on behalf of a U.S. Government end user, the terms and conditions of that contract shall apply in the event of a conflict.

## Contents

| V | ersion  | History                                      | 5  |
|---|---------|----------------------------------------------|----|
| U | sing Tl | nis Manual                                   | 5  |
| 1 | RA      | Introduction                                 | 6  |
|   | 1.1     | About eCASE RA                               | 6  |
|   | 1.2     | About this Manual                            | 6  |
| 2 | Get     | ting Started                                 | 7  |
|   | 2.1     | Login                                        | 7  |
|   | 2.2     | User Interface                               | 7  |
|   | 2.3     | Roles                                        | 8  |
| 3 | Rea     | sonable Accommodations Case Folder Interface | 9  |
|   | 3.1     | RA Inquiry Tab                               | 9  |
|   | 3.2     | Intake Form Tab                              | 9  |
|   | 3.3     | Resolution Form Tab                          | 10 |
|   | 3.4     | Information Reporting Tab                    | 12 |
|   | 3.5     | Reconsideration                              | 14 |
|   | 3.6     | Post Case Processing Tab                     | 14 |
|   | 3.7     | Attachments Tab                              | 15 |
|   | 3.8     | Assignments Tab                              | 15 |
|   | 3.8.    | 1 About the Assignments Tab                  | 15 |
|   | 3.8.    | 2 Tasks Assigned to Me                       | 16 |
|   | 3.8.    | 3 All Activities                             | 16 |
|   | 3.8.    | 4 Linked Folders                             | 17 |
|   | 3.9     | Case Notes Tab                               |    |
|   | 3.10    | Portal Messages Tab                          |    |
|   | 3.11    | Portal Forms Tab                             | 19 |
| 4 | Wo      | rking with Inquiries                         |    |

#### Contents

|   | 4.1  | Inquiry Workflow                           | 20 |
|---|------|--------------------------------------------|----|
|   | 4.2  | Receive and Assign an Inquiry              | 20 |
|   | 4.3  | Respond to an Inquiry                      | 21 |
| 5 | Woi  | rking with Reasonable Accommodations Files | 22 |
|   | 5.1  | Reasonable Accommodation Request Workflow  | 22 |
|   | 5.2  | Receive and Assign an RA File              | 23 |
|   | 5.3  | Send Notifications                         | 24 |
|   | 5.4  | Update Case Status                         | 25 |
|   | 5.5  | Advancing the RA Workflow                  | 26 |
|   | 5.5. | 1 Continue Workflow                        | 26 |
|   | 5.5. | 2 Select Next Activity                     | 28 |
|   | 5.6  | Approve or Deny Accommodations             | 28 |
|   | 5.7  | Reconsideration                            | 30 |
| 6 | RAI  | Modifications                              | 32 |
| 7 | RA   | Configuration                              | 33 |
|   | 7.1  | Accessing RA Configuration                 | 33 |
|   | 7.2  | RA Configuration Tabs                      | 33 |

## Version History

| Version | Date       | Revision Summary                                                                                                    |
|---------|------------|----------------------------------------------------------------------------------------------------|
| 3.2.0   | 11/17/2023 | <ul> <li>We've added or revised the following for v3.2.0:</li> <li>Updated the <i>User Interface</i> section (2.2) to show the new Time Sensitive Accommodation column. When a Requester indicates that a request is time-sensitive on the Portal, it will display in RA.</li> <li>Edited the <i>RA Inquiry Tab</i> section (3.1) to show the new Employee Type drop-down menu included in the form. This field is dependent on the environment's configuration and may not be visible for all users.</li> </ul> |
| 4.0.0   | 4/19/2024  | <ul> <li>We've added or revised the following for v4.0.0:</li> <li>Updated screenshots throughout to reflect new Role terminology.</li> <li>Updated the <i>Reasonable Accommodations Case Folder Interface</i> section (3) to include new tab titles, Role terminology, and appearance.</li> <li>Added the <i>RA Configuration</i> section (7), which contains an overview of RA configuration as well as a brief explanation of the functionality within each tab.</li> </ul>                                   |

## **Using This Manual**

The following formatting conventions are used in this manual to highlight important information:

- *Italicized* text indicates a location, for example a particular *Folder*, *Tab*, or *Window*.
- **Bold** text indicates a specific user action, such as clicking a **button**.
- **Red** text are used in Notes to **bring attention to crucial information**.

## 1 RA Introduction

### 1.1 About eCASE RA

Reasonable Accommodations is an eCASE application paired with a public facing portal which allows users to submit Reasonable Accommodations (RA) requests. An RA Request is a request for materials, software, transportation, or other assistance, allowing the user to perform their job responsibilities more easily. The portal is internal to your organization, and the eCASE backend is limited to a set number of users who adjudicate the request, accept, or decline the request, and move an accepted request through to completion. Anyone within your organization can submit a RA request. Additionally, there are several forms that employees can submit, including an RA Request, an RA Inquiry, and an RA Modification. These forms are covered in depth in a later section of this document.

### 1.2 About this Manual

In this manual, the following topics are discussed:

- *Getting Started*: This section guides users through the first eCASE elements they encounter.
- *Reasonable Accommodations Case Folder Interface*: Here we discuss the tabs that comprise the Reasonable Accommodations Case Folder.
- Working with Inquiries: This subsection instructs RA users on receiving and processing portal submitted RA Inquiries.
- Working with Reasonable Accommodation Files: Here we discuss the Reasonable Accommodation User Interface (UI) and Workflow.
- RA Modifications: Here we discuss the RA Modification case type, and how it differs from a standard RA request.
- *RA Configuration*: This section outlines the configuration options available in the RA Configuration folder.

## 2 Getting Started

### 2.1 Login

To log in to eCASE, navigate to the *eCASE Login* screen. Your system administrator will provide you a hyperlink to access the *eCASE Login* screen. Enter your **(1)** Username and **(2) Password** in the Login screen and click **(3)** Sign In.

| <b>©CASE</b> <sup>°</sup> |
|---------------------------|
| Username:                 |
| 1                         |
| Password:                 |
| 2                         |
|                           |
| 3 Sign In                 |
|                           |

After login, the *eCASE Homepage* appears. The system automatically opens the module users have currently have access to. If a user has access to multiple modules, the system opens the module most recently accessed. The eCASE Homepage is annotated in the following subsection.

### 2.2 User Interface

The Reasonable Accommodations solution is built on the core eCASE platform that supports multiple powerful task management solutions. Therefore, it shares certain elements of the basic eCASE platform that is familiar if you have used any other eCASE-based tools. An example of the eCASE UI is shown below:

#### **Getting Started**

| <b>e</b> ( | CASE <sup>®</sup> Reasonable Acco | ommodation |                        |               |                          |                      |                                      | В                 | Conta            | acts <del>*</del>               |           | Q 🛃 ? | - |
|------------|-----------------------------------|------------|------------------------|---------------|--------------------------|----------------------|--------------------------------------|-------------------|------------------|---------------------------------|-----------|-------|---|
| В          | Main Menu                         | Cases A    | ssigne                 | d to M        | e                        |                      |                                      |                   |                  |                                 | Favorites | D     |   |
|            |                                   | Office     | Folder<br>ID           | Case<br>Type  | Task<br>Assigned         | Task Due<br>Date     | Task Name                            | Folder<br>Status  | Employee<br>Name | Time-Sensitive<br>Accommodation |           |       |   |
| B          | Contacts                          | HQ         | 2022-<br>IQR-<br>00003 | RA<br>Inquiry | 2/21/2023<br>2:37:08 PM  | 3/2/2023<br>2:37:08  | Resolve and<br>Close                 | In<br>Progress    | Test<br>Contact  |                                 |           |       |   |
|            | Reports<br>Mass Mailing           | HQ         | 2022-<br>RAF-          | RA File       | 10/26/2023               | 11/6/2023<br>1:21:26 | Send<br>Notifications<br>to Employee | ln<br>Dreases     | Russell          | Yes                             |           |       |   |
| ŧ          | Settings                          |            | 00583                  |               | 1:21:26 PM               | PM                   | and<br>Supervisor                    | Progress          | Miller           |                                 |           |       |   |
|            |                                   | Cases i    | n Queu                 | e             |                          | С                    |                                      |                   |                  |                                 |           |       |   |
|            |                                   | Office     | Folder<br>ID           | Case<br>Type  | Task<br>Assigned<br>Date | Task<br>Due<br>Date  | Task Fold<br>Name State              | er Empl<br>us Nam | oyee Tir<br>e Ac | me-Sensitive<br>commodation     |           |       |   |
|            |                                   |            |                        |               |                          | No recor             | ds to display.                       |                   |                  |                                 |           |       |   |
|            |                                   |            |                        |               |                          |                      |                                      |                   |                  |                                 |           |       |   |

## Note: The image above is provided as a sample and some aspects may not reflect your specific eCASE environment.

There are four primary areas on the landing page:

The **(A)** *Launch Pad* and **(B)** *Quick Search Bar* are standard parts of the eCASE UI and remain static across all pages in the application. No matter what the user is doing within the eCASE system, these portions of the screen are always available.

The **(C)** *Dashboard* provides module-specific information for easy access and visibility when first logging in to the application. It also logically separates information relevant to the user's role. The Dashboard contains the *Cases Assigned to Me* and *Cases in Queue* inboxes. The *Cases Assigned to Me* inbox displays cases with an active workflow where the next step has been assigned to you. The *Cases in Queue* inbox shows forms submitted from the portal that are ready to be assigned.

Finally, the (**D**) *Profile* menu allows you to access your user profile (which includes the logout option).

### 2.3 Roles

eCASE features predetermined user roles, with permissions restricting what features the user has access to. User level permissions are the basic permissions level, and these users do not have any creation or approval permissions.

## 3 Reasonable Accommodations Case Folder Interface

The following subsections describe the RA tabs and their functionality.

Note: RA tab titles can be configured, so the name that appears in your environment may vary, but functionality is the same.

### 3.1 RA Inquiry Tab

The *RA Inquiry Form* tab contains the details provided by the portal user when they submitted a Reasonable Accommodations Inquiry. This information is presented here for reference but cannot be edited. Note, this tab only appears under *RA Inquiry* cases.

| RA Inquiry Form                | Assignments                  | Attachmen          | ts Case N         | otes Porta           | I Message |   | Portal Forms                                 |                           |                              |                            |   |  |
|--------------------------------|------------------------------|--------------------|-------------------|----------------------|-----------|---|----------------------------------------------|---------------------------|------------------------------|----------------------------|---|--|
| Initiating Office : OP         | YX HQ - Opexus H             | Q                  |                   |                      |           |   |                                              |                           | Folder Owner : Syste         | em Account                 |   |  |
| Required fields                | are indicated wi             | th asterisk (*) ar | nd red outline.   |                      |           |   |                                              |                           |                              |                            |   |  |
| Reasonable                     | e Accommoda                  | tion Inquiry       |                   |                      |           |   |                                              |                           |                              |                            |   |  |
| Control Numbe<br>2024-IQR-000  | er<br>11                     | FY<br>2024         |                   | Received Mo<br>eCase | de        |   |                                              | ~                         | Received Date:<br>04/16/2024 | Closed Date:<br>mm/dd/yyyy |   |  |
| Employee Na<br>Shannon M       | me *<br>urphy                |                    |                   |                      | ×         | Q | Organizationa<br>Office of the               | I Office *<br>Chair (OCH) |                              |                            | ~ |  |
| District *<br>New York Di      | District * New York District |                    |                   |                      |           | * | Geographic Office * New York District Office |                           |                              |                            |   |  |
| Grade *<br>13                  |                              | ~                  | Series<br>GS-0318 |                      |           | * | Step<br>07                                   |                           |                              |                            | * |  |
| Telephone Nu<br>(555) 555-55   | imber *<br>55                |                    |                   |                      |           |   | Email Address<br>shannon.mur                 | *<br>phy@opexustec        | h.com                        |                            |   |  |
| Employee Typ                   | De                           |                    |                   |                      |           | ~ |                                              |                           |                              |                            |   |  |
| Supervisor Na<br>John Doe      | ame                          |                    |                   |                      |           |   | Supervisor En                                | nail                      |                              |                            |   |  |
| Supervisor's T<br>(555) 555-55 | elephone Number              |                    |                   |                      |           |   | 1                                            |                           |                              |                            |   |  |

### 3.2 Intake Form Tab

The *Intake Form* tab appears for RA Requests received from the portal. Most of the information on this tab reflects the details provided by the portal user and cannot be edited.

Notable areas on this tab include the **(A)** Action button, which is **Send Notification** in the example below. The Action button will change depending on the current task and directs users on next steps to process this request. There is also a **(B)** *Case Status* drop-down, where an updated Case Status can be selected. The status you select from the *Case Status* drop down will also reflect in the *Case Status* column on the portal.

| Intake Form           | Resolution Form                        | Informatio            | n Reporting                  | Post Case Processing                       | Atta | achments                  | Assignments                      | Case Notes                   | Portal Messa   | iges Po                  | rtal Forms |  |  |  |
|-----------------------|----------------------------------------|-----------------------|------------------------------|--------------------------------------------|------|---------------------------|----------------------------------|------------------------------|----------------|--------------------------|------------|--|--|--|
| Initiating Office     | e : OPX HQ - Opexus H                  | Q                     |                              |                                            |      |                           |                                  | Folder Owner :               | System Account |                          |            |  |  |  |
| Required f            | fields are indicated wi                | th asterisk (*) a     | nd <mark>red</mark> outline. |                                            |      |                           |                                  |                              |                |                          |            |  |  |  |
|                       |                                        | c                     | ONFIRMA                      | ON OF REQUEST FOR REASONABLE ACCOMMODATION |      |                           |                                  |                              |                |                          |            |  |  |  |
| Reasor<br>"Read O     | nable Accommo<br>nly - To be filled by | dation Coo<br>System" | rdinator                     | Case Status:                               | В    |                           | ×                                |                              | Send Noti      | fication                 | A          |  |  |  |
| RA Contro<br>2024-RAF | ol Number:<br>F-00048                  | FY<br>2024            |                              | Received Mode                              |      |                           | ~                                | Received Date:<br>04/16/2024 |                | Closed Date<br>mm/dd/yyy | э:<br>/у   |  |  |  |
| Employ                | yee Information                        |                       |                              |                                            |      |                           |                                  |                              |                |                          |            |  |  |  |
| Employe               | ee Name *<br>non Murphy X              |                       |                              | ▲<br>▼                                     | ۹    | Organization<br>Office of | onal Office *<br>the Chair (OCH) |                              |                |                          | ~          |  |  |  |
| District *            | ork District                           |                       |                              |                                            | ~    | Geographi<br>New York     | c Office *<br>x District Office  |                              |                |                          | ~          |  |  |  |
| Grade *<br>13         |                                        | ~                     | Series<br>GS-0318            |                                            | •    | Step<br>07                |                                  |                              |                |                          | ~          |  |  |  |

### 3.3 Resolution Form Tab

The *Resolution Form* tab is used to capture the agency's determination as well as the resolution details for this request. This tab only becomes available after a user is assigned to the case. An example tab is shown below, with the major areas highlighted.

#### Reasonable Accommodations Case Folder Interface

| e Form Resolution For                                                                                                    | m Information                                                                                                    | n Reporting                                                                                                    | Post Case Process                                                                                                    | ing                                                                     | Att                                                  | tachments Assignments                                                                                                    | Case Notes                                                                                                    | Portal Messa                                                                  | ages I                      | Portal Forms                             |
|----------------------------------------------------------------------------------------------------|----------------------------------------------------------------------------------------------------|----------------------------------------------------------------------------------------------------|----------------------------------------------------------------------------------------------------|-------------------------------------------------------------------------|------------------------------------------------------|----------------------------------------------------------------------------------------------------|----------------------------------------------------------------------------------------------------|-------------------------------------------------------------------------------|-----------------------------|------------------------------------------|
|                                                                                                    | ()-                                                                                                    | RESOLU                                                                                                    | TION OF REAS                                                                                                    | ONA                                                                     | BLE                                                  |                                                                                                    | EQUEST                                                                                                    |                                                                               |                             |                                          |
| <b>Reasonable Accomn</b><br>"Read Only - To be filled                                                                                                    | nodation Coo<br>by System"                                                                                                    | rdinator                                                                                                    | Case Status:                                                                                                    |                                                                         |                                                      | ~                                                                                                    |                                                                                                    | Send Noti                                                                     | ification                   | ]                                        |
| RA Control Number:<br>2024-RAF-00048                                                                                                    | FY 2024                                                                                                    |                                                                                                    | Received Mode                                                                                                    |                                                                         |                                                      | ~                                                                                                    | Received Date:<br>04/16/2024                                                                                                    |                                                                               | Closed D<br>mm/dd/y         | ate:<br>iyyy                             |
| Employee Information                                                                                                    |                                                                                                    |                                                                                                    |                                                                                                    |                                                                         |                                                      |                                                                                                    |                                                                                                    |                                                                               |                             |                                          |
| Employee Name *                                                                                                    |                                                                                                    |                                                                                                    |                                                                                                    |                                                                         |                                                      | Accommodation(s): *                                                                                                    |                                                                                                    |                                                                               |                             |                                          |
| Shannon Murphy                                                                                                    |                                                                                                    |                                                                                                    |                                                                                                    | *<br>*                                                                  | Q                                                    | Approved as specifically re     Approved but different from     Denied test *     Withdrawn *                                                                                                    | quested test *<br>I original request test                                                                                         | t*                                                                            | ŀ                           | A                                        |
| Reasonable Accommodation                                                                                                    | n Request *                                                                                                    |                                                                                                    |                                                                                                    | <u>_</u>                                                                | Q                                                    |                                                                                                    |                                                                                                    |                                                                               |                             |                                          |
| Date accommodation(s) grad<br>mm/dd/yyyy                                                                                                    | nted/denied                                                                                                    | Date form giv<br>mm/dd/yyyy                                                                                      | en to applicant/emplo                                                                                                    | yee<br>t                                                                | •                                                    | If accommodation(s) granted mm/dd/yyyy                                                                                                    | date to be provided                                                                                                    |                                                                               |                             |                                          |
| Length of time accommodati                                                                                                    | ion is granted<br>n accommodation thuld be effective.                                                                                                    | at is different fr                                                                                               | om the one originally re                                                                                                    | equeste                                                                 | ed, ex                                               | Disability Determination RAC determined requeste RAC determined requeste RAC determined requeste kplain (a) the reasons for the deni                                                                                           | r has a disability<br>r does not have a dis<br>al of the accommoda                                                                | sability<br>ation originally re                                               | B<br>equested; a            | and (b) why the                          |
|                                                                                                    |                                                                                                    |                                                                                                    |                                                                                                    |                                                                         |                                                      |                                                                                                    |                                                                                                    |                                                                               |                             |                                          |
| n individual who disagrees wi<br>Resolution" form. Note that red<br>f you are dissatisfied with th<br>• For an EEO complaint p<br>(whichever comes first).<br>• For a collective bargaini<br>• For adverse actions ove<br>C.F.R.d1201.3.<br>Click to sign Resolution Form | th the resolution of t<br>questing reconsider<br>e <b>resolution and w</b><br>nursuant to 29 C.F.R<br>ng claim, file a writte<br>ng claim, file a writte<br>r which the Merit Sy | ne request may<br>tition does not e:<br>ish to pursue a<br>d1614, contact<br>n grievance in a<br>stems Protectio | ask the Director of the<br>dend the time limits fo<br>dministrative, statute<br>an EEO official within I<br>accordance with the pr<br>n Board (MSPB) has it | e Office<br>r initiati<br>ory, or<br>the Offi<br>rovision:<br>urisdicti | of Hu<br>ng ac<br>colle<br>ce of<br>s of N<br>on, ir | uman Resources to reconsider thi<br>dministrative, statutory, or collecti<br>ective bargaining rights, you mu<br>"Diversity and Inclusion within 45<br>NSF's Collective Bargaining Agree<br>ititate an appeal to the MSPB with | at decision within 10<br>ve bargaining claims<br>ist take the followir<br>days from the date o<br>ament.<br>hin 30 days of an app | business days of<br><b>Ig steps:</b><br>of receipt of this<br>pealable advers | of receiving<br>form or a v | I the<br>rerbal response<br>defined in 5 |

Under **(A)** *Accommodations*, you can make a determination about the request accommodation. See the *Approve or Deny Accommodations* section for details on each option. There are also field to capture **(B)** additional details about the accommodation (if granted). Provide as much data as possible in these fields. Finally, the **(C)** *Signature* field at the bottom of this form captures the approver signature on this determination. Use the **Click to sign form** button to sign a completed form.

### 3.4 Information Reporting Tab

The *Information Reporting* tab is used to capture important summary information about the RA case. Fields are available to capture information about the accommodations, dates throughout the process, note if medical information was requested (and why), and more as applicable for each request. An example form is shown below with annotations highlighting areas of interest on this tab:

| Extended Accommodation Coordinator                                                                                                    |                                                                                   | REASONAE                                                 | BLE ACCOMMODATION                  | INFORMATION REPOR                                                                                                    | TING FORM                             |                                    |                            |             |
|----------------------------------------------------------------------------------------------------|-----------------------------------------------------------------------------------|----------------------------------------------------------|------------------------------------|----------------------------------------------------------------------------------------------------|---------------------------------------|------------------------------------|----------------------------|-------------|
|                                                                                                    | easonable Accomr<br>ead Only - To be filled                                       | modation Coordinator<br>I by System"                     | Case Status:                       | ~                                                                                                    | [                                     | Send No                            | otification                | ]           |
| ingloges Information  Improve Num  Improve Num  Improve Num  Improve Num  Improve Num  Improve Num  Improve Num  Improve Num  Improve Num  Improve Num  Improve Num  Improve Num  Improve Num Improve Num Improve                                                                                                    | A Control Number:<br>024-RAF-00048                                                | FY 2024                                                  | Received Mode eCase                | ~                                                                                                    | Received Date:<br>04/16/2024          |                                    | Closed Date:<br>mm/dd/yyyy |             |
| Simulations   Simulations   Approval as productions (linear table 1 as "                                                                                                    | mployee Information                                                               | n                                                        |                                    |                                                                                                    |                                       |                                    |                            |             |
| Conservations   Conservations Conservations Con                                                                                                    | Employee Name *                                                                   |                                                          |                                    | Organizational Office *                                                                                                    |                                       |                                    |                            |             |
| counteddate(r): '<br>Agenered as appendixed interest into migral requests test '<br>Derive test : '<br>Derive test : '<br>Derive test | Shannon Murphy                                                                    |                                                          | <u>,</u> Q                         | Office of the Chair (OCH)                                                                                                    |                                       |                                    |                            |             |
| Beried set **     Beried set **           Beried set **                 Beried set ** <td>Accommodation(s): * Approved as specifically Approved but different fro</td> <td>requested test *<br/>om original request test *</td> <td></td> <td>Date Accommodation Request<br/>04/16/2024</td> <td>ted</td> <td>Reasonable /<br/>Signature</td> <td>Accommodation (</td> <td>Coordinator</td>                                                                                                    | Accommodation(s): * Approved as specifically Approved but different fro           | requested test *<br>om original request test *           |                                    | Date Accommodation Request<br>04/16/2024                                                                                         | ted                                   | Reasonable /<br>Signature          | Accommodation (            | Coordinator |
| addividual Diveshily:   individual does not have a diability as defined by the Rehabilitation Ad:   individual does not have a diability as defined by the Rehabilitation Ad:   individual does not have a diability as defined by the Rehabilitation Ad:   individual Diveshily:   individual does not have a diability as defined by the Rehabilitation Ad:   individual does not have a diability as defined by the Rehabilitation Ad:   individual Diveshily:   individual does not have a diability as defined by the Rehabilitation Ad:   individual does not have a diability as defined by the Rehabilitation Ad:   individual Diveshily:   individual does not have a diability as defined by the Rehabilitation Ad:   individual Diveshily:   individual Diveshily: </td <td>Denied test *</td> <td></td> <td>A</td> <td>Date accommodation request<br/>RAC, if applicable<br/>mm/dd/yyyy</td> <td>referred to</td> <td></td> <td></td> <td></td>                                                                                                    | Denied test *                                                                     |                                                          | A                                  | Date accommodation request<br>RAC, if applicable<br>mm/dd/yyyy                                                                   | referred to                           |                                    |                            |             |
| Individual dates in this is a distability as defined by the Rehabilitation A::   Individual has a distability as defined by the Rehabilitation A::   Individual has a distability as defined by the Rehability as defined by the Rehability as define                                                                                                    | Individual Disability:                                                            |                                                          |                                    | Date Accommodation Approve                                                                                                    | ed or Denied                          |                                    |                            |             |
| Individuel has a disability as defined by the Rehabilitation Ad     Individuel has a disability determination     Individuel has a disability determination                                                                                                    | Individual does not have                                                          | e a disability as defined by the Rehal                   | bilitation Act                     | mm/dd/yyyy                                                                                                    |                                       |                                    |                            |             |
| If the farmes outlined in the Proceedures were not mut, please explain with     Image: http://doi.org/10.1000/10.1000/10.100                                                                                                    | <ul> <li>Individual has a disabilit</li> <li>No disability determinati</li> </ul> | ty as defined by the Rehabilitation Ad                   | x                                  | Date Accommodation Provide<br>from date approved)                                                                                | d (if different                       |                                    |                            |             |
| If the trans outline in the Procedures were not met, plasse explain with                                                                                                    |                                                                                   |                                                          |                                    | mm/ad/yyyy                                                                                                    | U                                     |                                    |                            |             |
| Accommodation Request *          Computer Equipment       Image parameter or social revents         Accommodation Request *       Image parameter or social revents         Accommodation(a) approved (if different from what was requested)       Image parameter of the atternative accommodations offered? What reason(a) did the requestor give for the rejection(s)?         Accommodation(a) provided (if different from what was approved)       Image parameter of the atternative accommodation offered?         Cost to EEOC of accommodation provided       Image parameter of the atternative accommodation offered?         Was medical information required to process this request?       Image parameter of the atternative parameter of the atternative parameter of the atternation (a g., Job Accommodation Network, desability organization)*         Comments       Image parameter of the atternative of the atternative of the atternation required to process this request?         Image parameter of the atternation required in trying to identify possible reasonable accommodations (a g., Job Accommodation Network, desability organization)*         Comments       Image parameter of the parameter of the atternation required from                                                                                                    | Job held or desired by indiv<br>occupational series, grade                        | vidual requesting reasonable accom<br>level, and office) | modation (including                | Accommodation needed for: Application Process Performing Job Functions Accessing a Benefit or Printialation process or solutions | or Accessing the<br>vilege of Employn | Work Environm<br>nent (e.g., atten | ent<br>ding a              |             |
| Accommodation(s) approved (if different from what was requested)  Did requestor accept/reject some/all of the atternative accommodations offered? What reason(s) did the requestor give for the rejection(s)?  Accommodation(s) provided (if different from what was approved)  Cost to EE/CC of accommodation provided  Vas medical information required to process this request?  Yas No  Sources of technical assistance, if any, consulted in trying to identify possible reasonable accommodations (e.g., Job Accommodation Network, disability organization)*  Comments  Catk to tapp Information Reporting Form                                                                                                    | Reasonable Accommodatio                                                           | on Request *                                             | ^ Q                                |                                                                                                    | even                                  |                                    |                            |             |
| Did requestor accept/reject some/all of the alternative accommodations offered? What reason(s) did the requestor give for the rejection(s)?          Accommodation(s) provided (if different from what was approved)         Cost to EEOC of accommodation provided         Was medical Information required to process this request?         Yes       No         Sources of technical assistance, if any, consulted in trying to identify possible reasonable accommodations (e.g., Job Accommodation Network, disability organization).*         Comments                                                                                                    | Accommodation(s) approve                                                          | ed (if different from what was reques                    | ▼ ted)                             |                                                                                                    |                                       |                                    |                            |             |
| Accommodation(s) provided (if different from what was approved) Cost to EEOC of accommodation provided Was medical information required to process this request? Yes No Sources of technical assistance, if any, consulted in trying to identify possible reasonable accommodations (e.g., Job Accommodation Network, disability organization)* Comments Click to sign Information Reporting Form                                                                                                    | Did requestor accept/reject                                                       | t some/all of the alternative accomm                     | odations offered? What reason(s) d | id the requestor give for the rejecti                                                                                            | ion(s)?                               |                                    |                            |             |
| Cost to EEOC of accommodation provided          Was medical information required to process this request?         Yes       No         Sources of technical assistance, if any, consulted in trying to identify possible reasonable accommodations (e.g., Job Accommodation Network, disability organization)*         Comments                                                                                                    | Accommodation(s) provide                                                          | d (if different from what was approve                    | ed)                                |                                                                                                    |                                       |                                    |                            |             |
| Was medical Information required to process this request?         Yes       No         Sources of technical assistance, if any, consulted in trying to identify possible reasonable accommodations (e.g., Job Accommodation Network, disability organization)*         Comments         Click to sign Information Reporting Form                                                                                                    | Cost to EEOC of accommo                                                           | odation provided                                         |                                    |                                                                                                    |                                       |                                    |                            |             |
| Sources of technical assistance, if any, consulted in trying to identify possible reasonable accommodations (e.g., Job Accommodation Network, disability organization)*                                                                                                    | Was medical information r                                                         | required to process this request?                        | C                                  |                                                                                                    |                                       |                                    |                            |             |
| Comments Click to sign Information Reporting Form                                                                                                    | Sources of technical assist                                                       | ance, if any, consulted in trying to id                  | entify possible reasonable accomr  | nodations (e.g., Job Accommodati                                                                                                 | on Network, disab                     | ility organizatio                  | on) *                      |             |
| Click to sign Information Reporting Form                                                                                                    | Comments                                                                          |                                                          |                                    |                                                                                                    |                                       |                                    |                            |             |
| Click to sign Information Reporting Form                                                                                                    |                                                                                   |                                                          |                                    |                                                                                                    |                                       |                                    |                            |             |
|                                                                                                    | Click to sign Information F                                                       | Reporting Form                                           |                                    |                                                                                                    |                                       |                                    |                            |             |
| Leasonable Accommodation Coordinator Signature                                                                                                    | easonable Accommodati                                                             | ion Coordinator Signature                                |                                    | Date                                                                                                    |                                       |                                    |                            |             |

A. Some fields, including the Accommodations and Date Accommodations Requested, are imported from the Intake Form tab and cannot be edited.

**B.** The editable fields help provide necessary details about how the request was implemented. These are a mix of free text, checkboxes, and date selection fields.

**C.** If you select **Yes** under *Was medical information required to process this request?* additional fields appear. You'll be required to *Explain why* this was requested in the text field provided.

D. When the form is complete, use the Click to sign form to sign the completed form, then click Save.

### 3.5 Reconsideration

If a reconsideration for an accommodation decision is submitted by the requester, the Approver will take action on the *Reconsideration* tab. The tab will only appear on cases for which reconsiderations have been requested. An example tab is shown below:

| Reconsideration<br>Decision                           |                                                          |                               |
|-------------------------------------------------------|----------------------------------------------------------|-------------------------------|
| RAC response due date: (05/08/2024)                   |                                                          |                               |
| Employee Name *<br>John Gatewood                      | Employee Decision:<br>Reject and Request for Reconsidera | tion                          |
| Result of Reconsideration: * Approved * Disapproved * | Date Reconsideration Requested 04/17/2024                | Date Reconsideration Issued * |
| Click to sign Reconsideration Form                    |                                                          |                               |
| Approver Signature                                    | Date decision made                                       |                               |
|                                                       | mm/dd/yyyy                                               |                               |

On this tab, there are fields to capture the **(A)** *Result of Reconsideration* (either **Approved** or **Disapproved**) the **(B)** *Date Reconsideration Issued*, and a **(C)** *Signature* field to capture the user signature. See the *Reconsideration* section for additional details.

### 3.6 Post Case Processing Tab

The *Post Case Processing* tab is used, after the conclusion of the request, to capture the dates when RA processing work was completed. This information is used to validate that all steps in the RA process were completed in a timely manner.

| Intake Form       | Resolution Form        | Information Reporting | Post Case Processing | At                   | tachments  | Assignments         | Case Notes   | Portal Messages  | Portal Forms |  |
|-------------------|------------------------|-----------------------|----------------------|----------------------|------------|---------------------|--------------|------------------|--------------|--|
| Initiating Office | : OPX HQ - Opexus HC   | 1                     |                      |                      |            |                     | Folder Owner | : System Account |              |  |
| Post C            | ase Processing In      | formation             |                      |                      |            |                     |              |                  |              |  |
| Date Ini          | tial Contact By RAC    |                       |                      |                      | Date Refer | rred for Assessment | Vendor       |                  |              |  |
| mm/dd             | /уууу                  |                       |                      |                      | mm/dd/yy   | уу                  |              |                  |              |  |
| Date As           | sessment Report Receiv | ved                   |                      | Date Quote Requested |            |                     |              |                  |              |  |
| mm/dd             | /уууу                  |                       |                      |                      | mm/dd/y    |                     |              |                  |              |  |
| Date Q            | uote Received          |                       |                      |                      | Date Purch | nase Requested      |              |                  |              |  |
| mm/dd             | /уууу                  |                       |                      |                      | mm/dd/yy   | уу                  |              |                  |              |  |
| Emplo             | yee and Approver       | Response Deadline     |                      |                      |            |                     |              |                  |              |  |
| Employ            | ee Response Due Date   |                       |                      |                      | Approver [ | Decision Response I | Due Date     |                  |              |  |
| 04/30/2           | 2024                   |                       |                      |                      | mm/dd/yy   | уу                  |              |                  |              |  |

### 3.7 Attachments Tab

Attachments included as part of completing this case folder are managed within the *Attachments* tab. This tab includes a list of all attachments associated with the case, with options for adding, editing, and managing attachments.

Attachments are managed in the **(A)** *Attachments List* and are they are structured according to the *Attachment Type* (determined during upload/workflow step). The **(B)** *Actions menu* features actions you can perform in this tab, including using the **Add From** and **Add Child From** buttons to add parent and child attachments, respectively:

| Att | achi                      | ments            | Assignment        | s Case N    | lotes Por   | tal Message | s Portal I | Forms           |                          |                |                          |                |                   |         |
|-----|---------------------------|------------------|-------------------|-------------|-------------|-------------|------------|-----------------|--------------------------|----------------|--------------------------|----------------|-------------------|---------|
| E   | <b>+</b> A                | dd From          | ▼ 🕀 Add Ch        | nild From 🔻 | 🕑 Edit ▼    | 🖋 Manage    | s ▼ ⊠ Se   | nd To 🔻 🕇       | 'Filter 🔍 Vie            | ew 🔹           | BG                       | roup By: Atta  | ichment Typ       | ~       |
|     |                           | Display<br>Index | Content<br>Source | Sensitivity | Description | Keywords    | Comments   | Name            | Created                  | Created<br>By  | Modified                 | Modified<br>By | Checked<br>Out By | Size    |
| 1   | Attachment Type: Original |                  |                   |             |             |             |            |                 |                          |                |                          |                |                   |         |
| C   |                           | 1.0              |                   |             |             |             | C          | Sample doc.docx | 05/30/2023<br>2:33:50 PM | Shannon<br>Dpm | 05/30/2023<br>2:33:50 PM | Shannon<br>Dpm |                   | 2<br>MB |

### 3.8 Assignments Tab

#### 3.8.1 About the Assignments Tab

The Assignments tab allows you to view the entire Case Folder Workflow, the current task in the workflow, and a history of actions on the workflow. Any tasks currently assigned to you are listed in the **(A)** Tasks Assigned to Me section, while the **(B)** All Activities section includes a

list of all activities in the Case Folder workflow, including the current *Status* and various assignment details. The *Linked Folders* workspace allows you to directly connect two related folders, permitting users to easily navigate between the two. Click the **Workflow Diagram** button to view the current stage of the case folder workflow.

| Attachments Assignments    | Case Notes Po         | ortal Messages | Portal Forms        |                  |                  |                     |           |
|----------------------------|-----------------------|----------------|---------------------|------------------|------------------|---------------------|-----------|
| Tasks Assigned to Me O     |                       |                |                     |                  |                  |                     |           |
| ✓ Complete ● View          | ₩ Delegate            | A              |                     |                  |                  |                     |           |
| 🌐 🛛 Task Name              | Role N                | Name Assi      | gned By             | Assigned Da      | te Due I         | Date                | Status    |
| Reconsider and complete 55 | 57c CHCO              | OPX            | HQ - System Account | 05/30/2023       | 06/02            | /2023 12:00:00 AM   | Assigned  |
| Show: 20 🗢                 |                       |                |                     |                  |                  |                     | 1         |
| Workflow Diagram(k)        | ) Workflow History    | В              |                     |                  |                  |                     |           |
| 🕼 🛛 Task Name              |                       | Role<br>Name A | ssigned By          | Assigned To      | Assigned<br>Date | Due Date            | Status    |
| Send Notifications to Em   | ployee and Supervisor | DPM O          | PX HQ - System      | OPX HQ - Amy Sui | 05/19/2023       | 05/30/2023 10:02:49 | Completed |

### 3.8.2 Tasks Assigned to Me

The *Tasks Assigned to Me* workspace displays any task(s) currently assigned to you, as shown in the following example:

| Tasks Assigned to B<br>Complete View M Delegate |           | -                       |               |                        |          |
|-------------------------------------------------|-----------|-------------------------|---------------|------------------------|----------|
| Task Name                                       | Role Name | Assigned By             | Assigned Date | Due Date               | Status   |
| Send Notifications to Employee and Supervisor   | RAC       | OPX HQ - System Account | 04/16/2024    | 04/25/2024 11:54:07 AM | Assigned |
|                                                 |           |                         |               |                        |          |

You can take action on a task assigned to you by selecting it from the list and clicking (A) **Complete** to complete the task, (B) View to view the task details, or (C) Delegate the reassign the task to another eligible system user.

#### 3.8.3 All Activities

The All Activities section lists all activities in the workflow, including the **(A)** Status of each step. There are also options to view a **(B)** Workflow Diagram (see the following subsection), or a **(C)** Workflow History:

| All Activit | All Activitie B C Vorticion Diagram(k) Vorticion History |           |                      |                      |               |                       |                 |  |  |
|-------------|----------------------------------------------------------|-----------|----------------------|----------------------|---------------|-----------------------|-----------------|--|--|
| Û           | Task Name                                                | Role Name | Assigned By          | Assigned To          | Assigned Date | Due Date              | Status          |  |  |
|             | Notify Facility of upcoming audit                        | Auditor   | 0515V - Randall Hamm | 0515V - Randall Hamm | 04/28/2021    | 5/28/2021 10:22:32 AM | Completed Early |  |  |
|             | Conduct Audit/Add Findings                               | Auditor   | 0515V - Randall Hamm | 0515V - Randall Hamm | 04/28/2021    |                       | Completed       |  |  |
|             | Notify Facility No violations found                      | Auditor   | 0515V - Randall Hamm | 0515V - Randall Hamm |               |                       | Not Assigned    |  |  |

If you click **Workflow Diagram**, the full workflow appears in a new window. The step where this case folder is in the process is highlighted in red:

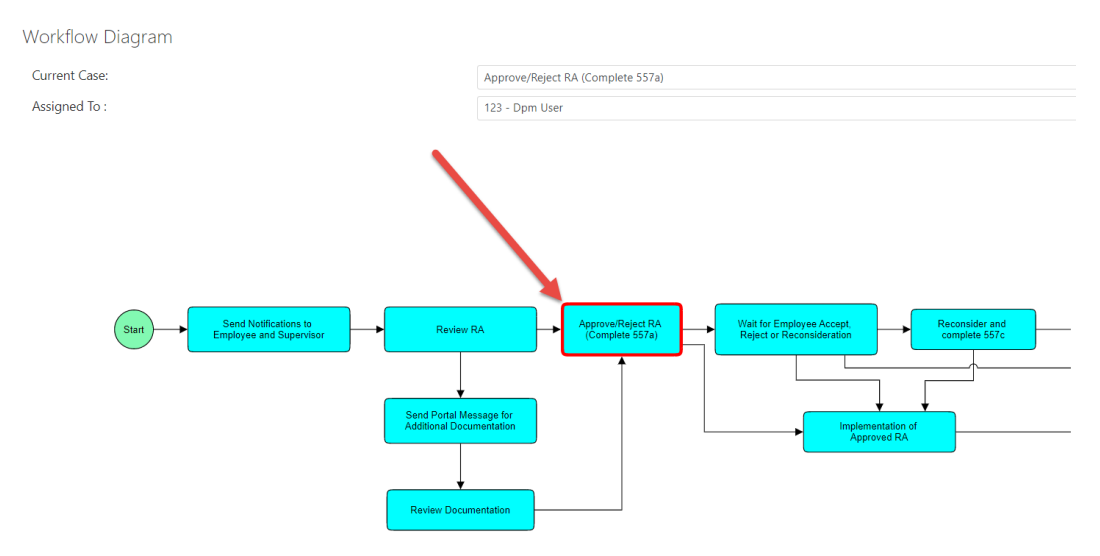

#### 3.8.4 Linked Folders

The *Linked Folders* section contains a list of all RA folders that are linked to the current folder. For example, an RA Modification would be linked to the preceding RA File, which would be linked with the originating RA Inquiry. Linked cases are included in the **(A)** *Folders* list. There are also options to manually **(B)** Link Folders, or to select a linked folder from the list and take **(C)** Linked Folder Actions, including unlinking folders and viewing the Details Report:

| Linked Folders O |                          |                    |
|------------------|--------------------------|--------------------|
| + New Folders    | C Linked Folders Actions |                    |
| Folders          | Case Type                | Office             |
| 2022-MODR-00003  | RA Modification          | OPX HQ - Opexus HQ |
| show: 20 ♦       |                          |                    |

### 3.9 Case Notes Tab

The *Case Notes* tab assists users when logging actions taken on this case folder. An example *Case Notes* tab is shown below:

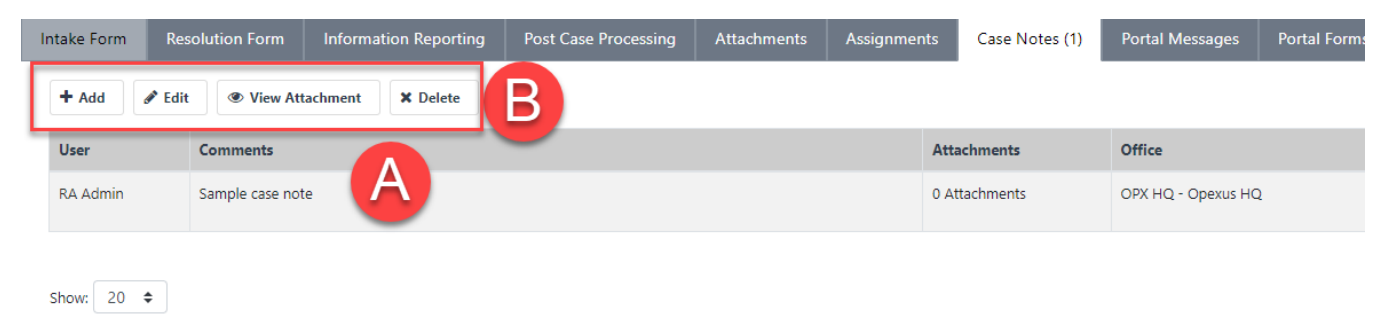

Existing entries are logged on the **(A)** *Case Notes* list. Additionally, you can also take actions from the **(B) toolbar,** including adding entries, editing a selected entry, viewing attachments, or deleting a selected entry.

### 3.10 Portal Messages Tab

You can view messages sent to and received from the portal in the *Portal Messages* tab. Within this tab, there are options to view your **(A)** *Mailboxes*, including your *Inbox*, *Sent Items*, and *Deleted Items*. Items from the selected mailbox are displayed in the **(B)** *Message* List. You can select a message from the list, then use the **(C)** Action buttons to View or Delete the selected message. There is also the option to Compose a new message to the employee.

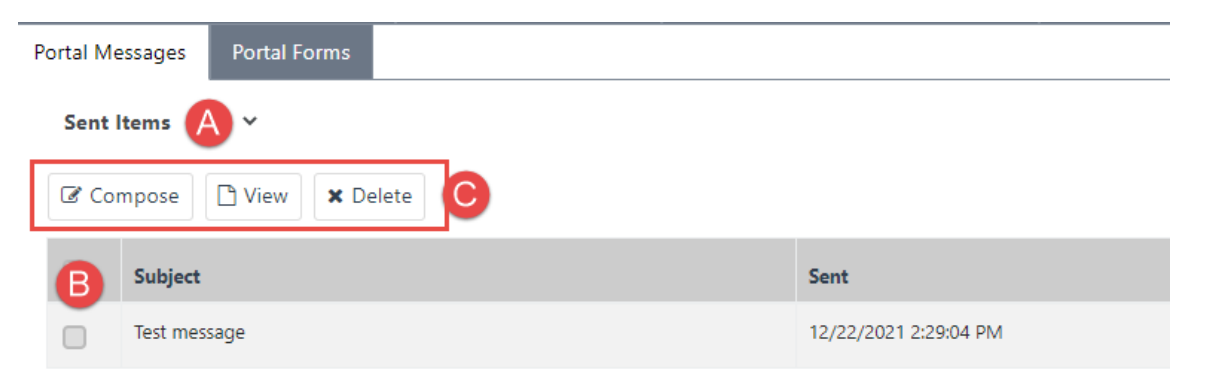

If you select **Compose**, the *Portal Message* screen appears as shown below. You are required to enter a *Subject* for the message. You can also add a *Due Date* for this action and compose the message in the *Message* field. You also have the option to add *Attachments* if needed.

| orta<br>ote: * field | l Me:<br>ds are mi | SSAG<br>andatory | е |   |        |                |    |   |            |     |        |      |   |   |      |  |
|----------------------|--------------------|------------------|---|---|--------|----------------|----|---|------------|-----|--------|------|---|---|------|--|
| Send To              | D:                 |                  |   |   | Syed N | Vasir5         |    |   |            |     |        |      |   |   |      |  |
| Subject              | t*:                |                  |   |   |        |                |    |   |            |     |        |      |   |   |      |  |
| Due Da               | ite:               |                  |   |   |        |                |    |   |            |     |        |      |   |   |      |  |
| Messag               | je:                |                  |   |   |        |                |    |   |            |     |        |      |   |   |      |  |
| A -                  | Ti -               | в                | I | U | ÷      | x <sub>2</sub> | x² | ٥ | <b>*</b> - | ¶ - | ≣∙     | .  ≡ | ≣ | T | 66 - |  |
| ø                    |                    | -                | k |   | 2      | ₽              | ?  | Ċ | C          |     |        |      |   |   |      |  |
| 71                   |                    | 5                |   |   |        |                |    |   |            |     |        |      |   |   |      |  |
| Attachr              | ments:             |                  |   |   |        |                |    |   |            |     | Select |      |   |   |      |  |
|                      |                    |                  |   |   |        |                |    |   |            |     |        |      |   |   |      |  |

When your message is configured, click **Send** to send the message to the employee. This message then appears in the *Sent Items* mailbox.

### 3.11 Portal Forms Tab

You can view the forms submitted from the portal in read-only format from the *Portal Forms* tab. Select an item from the list and click **View Form** to view the form as submitted from the portal.

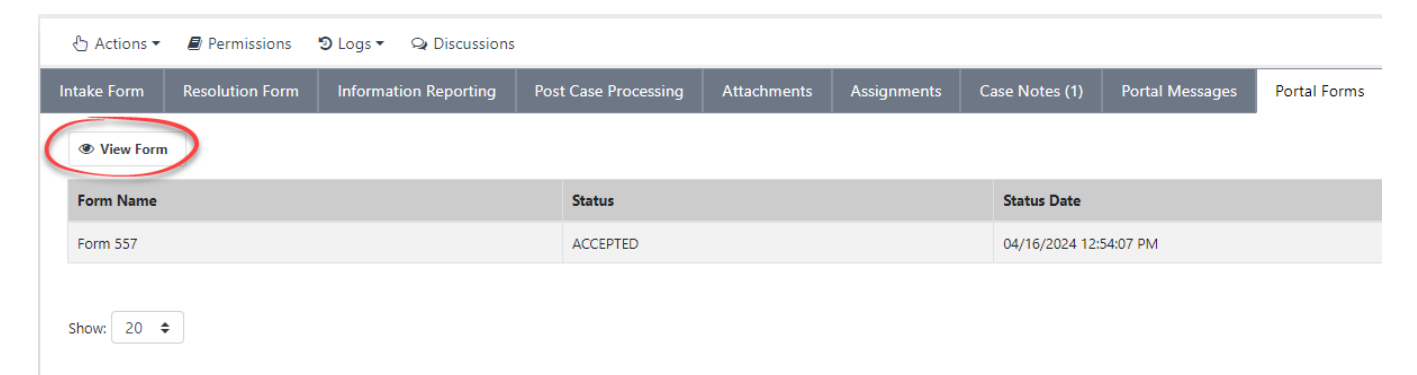

## 4 Working with Inquiries

### 4.1 Inquiry Workflow

The Inquiry Workflow is advanced primarily within the Assignments tab. The Inquiry Workflow utilizes a simple three step workflow:

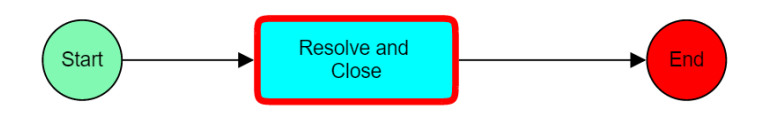

First the Inquiry is accepted and assigned, using either the *Assignments* tab or the **Assign to Me** button in the *RA Inquiry* tab. The assigned user must investigate the inquiry, report the results of the inquiry to the submitting user via the case folders *Portal Messages* tab, and close the case folder.

### 4.2 Receive and Assign an Inquiry

When an Inquiry form is submitted from a portal user, it must be assigned to a user from the Case Queue. You can find all cases in your current queue in the *Cases in Queue* inbox from the RA Dashboard. Follow the steps below to receive and assign an Inquiry to yourself.

1. From the home screen, locate the Cases in Queue inbox, then locate the RA Inquiry you'd like to assign from the list and select the Folder ID:

#### Working with Inquiries

| CA | SE <sup>®</sup> Reasonable Accommo | odations                      |                                                    |                                               |                                                                            |                                                                     |                                                                                    |                                                | Document                                                 |
|----|------------------------------------|-------------------------------|----------------------------------------------------|-----------------------------------------------|----------------------------------------------------------------------------|---------------------------------------------------------------------|------------------------------------------------------------------------------------|------------------------------------------------|----------------------------------------------------------|
| €  | Main Menu                          | Cases A                       | ssigned to Me                                      | •                                             |                                                                            |                                                                     |                                                                                    |                                                |                                                          |
| 2  | Inbox                              | Office                        | Folder ID                                          | Case Type                                     | Case Assigned Date                                                         | Case Due Date                                                       | Case Name                                                                          | Folder Status                                  | Name Of Requester                                        |
|    | Maga Mailing                       | 123                           | 2021-IQR-00004                                     | RA Inquiry                                    | 10/25/2021 8:40:14 AM                                                      | 10/30/2021 8:40:14 AM                                               | Resolve and Close                                                                  | In Progress                                    | Rama Konduri                                             |
| I  | Mass Mailing                       | 123                           | 2021-IQR-00011                                     | RA Inquiry                                    | 10/27/2021 4:01:31 PM                                                      | 11/1/2021 4:01:31 PM                                                | Resolve and Close                                                                  | In Progress                                    | Rama Konduri                                             |
|    |                                    | 123                           | 2021-IQR-00015                                     | RA Inquiry                                    | 12/23/2021 11:00:20 AM                                                     | 12/28/2021 11:00:20 AM                                              | Resolve and Close                                                                  | In Progress                                    | Russell Miller                                           |
|    |                                    | 123                           | 2021-IQR-00016                                     | RA Inquiry                                    | 12/28/2021 2:53:20 PM                                                      | 1/2/2022 2:53:20 PM                                                 | Regive and Close                                                                   | In Progress                                    | Russell Miller                                           |
|    |                                    | 123                           | 2021-RAF-00034                                     | RA File                                       | 12/28/2021 2:07:18 PM                                                      | 1/11/2022 12:00:00 / .                                              | Implementation of Approved RA                                                      | In Progress                                    | Russell Miller                                           |
|    |                                    | Cases in                      |                                                    |                                               |                                                                            |                                                                     |                                                                                    | _                                              | 8 items in 2 pages                                       |
|    |                                    |                               |                                                    |                                               |                                                                            |                                                                     |                                                                                    |                                                |                                                          |
|    |                                    | Office                        | Folder ID                                          | Case T                                        | Case Assigned Date                                                         | Case Due Date                                                       | Case Name                                                                          | Folder<br>Status                               | Name Of<br>Requester                                     |
|    |                                    | Office                        | Folder ID<br>2021-IQR-00018                        | Case True<br>A Inquiry                        | Case Assigned Date<br>12/29/2021 1:21:27<br>PM                             | Case Due Date 0<br>1/3/2022 1:21:27<br>PM                           | Case Name<br>Resolve and Close                                                     | Folder<br>Status<br>In Progress                | Name Of<br>Requester<br>Russell Miller                   |
|    |                                    | Office<br>123 <b>(</b><br>123 | Folder ID<br>2021-IQR-00018<br>2021-MODR-<br>00013 | Case Trice<br>A Inquiry<br>RA<br>Modification | Case Assigned Date<br>12/29/2021 1:21:27<br>PM<br>12/28/2021 5:24:38<br>PM | Case Due Date (<br>1/3/2022 1:21:27<br>PM<br>1/4/2022 5:24:38<br>PM | Case Name<br>Resolve and Close<br>Send Notifications to Employee and<br>Supervisor | Folder<br>Status<br>In Progress<br>In Progress | Name Of<br>Requester<br>Russell Miller<br>Russell Miller |

2. The RA Inquiry tab appears as shown below. Click the Assign to Me button:

| <b>B</b> 9 | Save 🖒 Actions 🕶 🔳            | Permissions 🔊 Logs          | <ul> <li>Q Discussion</li> </ul> | ons 🛃 Reports | s <b>*</b> ( | Spelling < Back       |                   |              |              |   |
|------------|-------------------------------|-----------------------------|----------------------------------|---------------|--------------|-----------------------|-------------------|--------------|--------------|---|
| RA In      | quiry Assignments             | Attachments Cas             | e Notes Port                     | al Messages   | Portal       | l Forms               |                   |              |              |   |
| Initiat    | ing Office : OPX HQ - Opexu   | ıs HQ                       |                                  |               |              |                       | Folder Owner : Sy | stem Account |              |   |
| F          | Required fields are indicated | d with asterisk (*) and red | outline.                         |               |              |                       |                   |              |              |   |
|            | Reasonable Accommo            | odation Inquiry             |                                  |               |              |                       |                   |              | Assign to Me |   |
|            | Control Number                | FY                          | Recei                            | ved Mode      |              |                       | Poed Dat          | e:           | Closed Date: |   |
|            | 2022-IQR-00001                | 2022                        | eCa                              | se            |              |                       | • 05/08/2023      |              | mm/dd/yyyy   |   |
|            | Employee Name:*               |                             |                                  |               |              | Ore _attonal Office:  | *                 |              |              |   |
|            | Amy Sui X                     |                             |                                  | -<br>         | Q            | Office of Information | Technology (OIT)  |              |              | ~ |
|            | District:                     |                             |                                  |               |              | Geographic Office:    |                   |              |              |   |
|            | Headquarters                  |                             |                                  |               | ~            | Headquarters          |                   |              |              | ~ |

- 3. A confirmation message appears as shown below. Click Yes to continue.
- 4. The screen refreshes and your name is added as the *Folder Owner*. The next step is to resolve and close this inquiry. See the following subsections for details.

### 4.3 Respond to an Inquiry

After an RA Inquiry is reviewed, the next step is to respond to the portal user. You can use the email templates configured via the Default Attachments in the *Attachments* tab. If the portal user wishes to move forward with a formal request, they are required to submit an RA Form from the portal. No further action is required in the RA application to close this RA Inquiry case.

## 5 Working with Reasonable Accommodations Files

### 5.1 Reasonable Accommodation Request Workflow

The overall RA Workflow is shown in the following diagram (viewable by clicking **Workflow Diagram** from the *Assignments* tab):

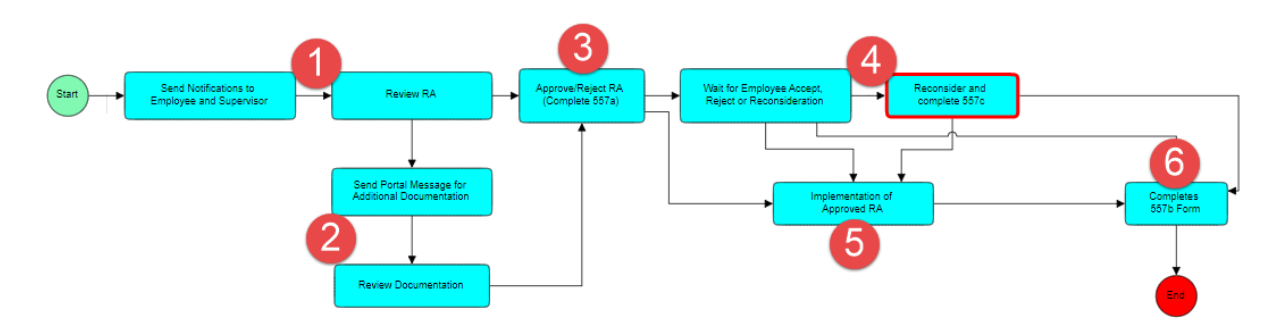

#### Note: The current step in this request's workflow is outlined with a red border.

The general workflow process is described below:

- 1. After the request is received and assigned, notifications are sent to the submitting employee and their supervisor, and the RA request is reviewed. The next step depends on the results of this review. If additional documentation is required, see step 2. Otherwise, see step 3.
- 2. Additional documentation may be required before this request can be accepted or rejected. Messages can be sent to the requester via the portal to provide this required documentation, which can be reviewed. This process can be repeated as much as is needed to acquire all necessary documentation. Once all documentation is received, see step 3.
- 3. After the RA Request is reviewed, a determination is made on the request. Determinations include: Approved as specifically requested, Approved but different from original request, Denied, or N/A. If the recommendation is Approved as specifically requested, see step 5. If the recommendation is Approved but different from original request, it is sent to the employee, who has the option to approve, reject, or request reconsideration on this determination if it was not approved as specifically requested. If the employee requests reconsideration, see step 4. If the employee accepts, see step 5.
- 4. If reconsideration is requested, the Approver must approve or reject this request and return it to the portal user. If the Approver accepts reconsideration, it is implemented as

described in step 5. If the Approver rejects reconsideration, the Information Reporting is completed, as shown in step 6.

- 5. If an RA is approved, the next step is to implement this request. These details are captured on Information Reporting Form.
- 6. The final step in the process is to complete the Information Reporting Form, regardless of the outcome of this request.

After an RA request is approved and implemented, the employee has the option to submit a modification to this request, which is received as an RA Modification case type and is always linked to the original request. See the *RA Modifications* section for details.

### 5.2 Receive and Assign an RA File

When an RA Request is submitted from a portal user, it must be assigned to a user from the Case Queue. You can find all cases in your current queue in the *Cases in Queue* inbox from the RA Dashboard. Follow the steps below to receive and assign an RA File to yourself.

1. From the home screen, locate the *Cases in Queue* inbox, then locate the RA File you'd like to assign from the list and click the **Folder ID**:

| ases As | ssigned to Me   |                |                        |                        |                                               |               |
|---------|-----------------|----------------|------------------------|------------------------|-----------------------------------------------|---------------|
| Office  | Folder ID       | Case Type      | Case Assigned Date     | Case Due Date          | Case Name                                     | Folder Status |
| 123     | 2021-IQR-00004  | RA Inquiry     | 10/25/2021 8:40:14 AM  | 10/30/2021 8:40:14 AM  | Resolve and Close                             | In Progress   |
| 123     | 2021-IQR-00011  | RA Inquiry     | 10/27/2021 4:01:31 PM  | 11/1/2021 4:01:31 PM   | Resolve and Close                             | In Progress   |
| 123     | 2021-IQR-00015  | RA Inquiry     | 12/23/2021 11:00:20 AM | 12/28/2021 11:00:20 AM | Resolve and Close                             | In Progress   |
| 123     | 2021-IQR-00016  | RA Inquiry     | 12/28/2021 2:53:20 PM  | 1/2/2022 2:53:20 PM    | Resolve and Close                             | In Progress   |
| 23      | 2021-RAF-00034  | RA File        | 12/28/2021 2:07:18 PM  | 1/11/2022 12:00:00 AM  | Implementation of Approved RA                 | In Progress   |
| ises in | Queue           |                |                        |                        |                                               |               |
| Office  | Folder ID       | Case Type      | Case usigned Date      | Case Due Date          | Case Name                                     | Folder Status |
| 123     | 2021-IQR-00018  | RA Inquiry     | 12/29/2021 1:21:27 PM  | 1/3/2022 1:21:27 PM    | Resolve and Close                             | In Progress   |
| 123     | 2021-MODR-00013 | 74 Jurfication | 12/28/2021 5:24:38 PM  | 1/4/2022 5:24:38 PM    | Send Notifications to Employee and Supervisor | In Progress   |
| 123 🔇   | 2021-RAF-00038  | RA File        | 11/16/2021 8:30:47 PM  | 11/26/2021 8:30:47 PM  | Reconsider and complete 557c                  | In Progress   |
| 123     | 2021-RAF-00041  | RA File        | 12/29/2021 1:30:30 PM  | 1/8/2022 1:30:30 PM    | Send Notifications to Employee and Supervisor | In Progress   |
|         |                 |                |                        |                        |                                               |               |

2. The Intake Form tab appears as shown below. Click the Assign to Me button:

|                                                | CON                      | FIRMATION OF REQUE      | EST FOI  | RI | REASONABLE ACCOM           | MODATION                     |                            |
|------------------------------------------------|--------------------------|-------------------------|----------|----|----------------------------|------------------------------|----------------------------|
| Disability Program<br>'Read Only - To be fille | Manager<br>ed by System" | Case Status:            |          |    | ~                          | $\langle$                    | Assign to Me               |
| RA Control Number:<br>2021-RAF-00039           | FY: 2021                 | Received Mode:<br>eCase |          |    | ~                          | Received Date:<br>12/23/2021 | Closed Date:<br>mm/dd/yyyy |
| Employee Information                           | on                       |                         |          |    |                            |                              |                            |
| Employee Name: *                               |                          |                         |          | Τ  | Organizational Office: *   |                              |                            |
| Russell Miller X                               |                          |                         | <b>Q</b> |    | Executive Secretariat (ES) |                              |                            |

- 3. A confirmation message appears. Click **Yes** to continue.
- 4. The screen refreshes and a new **Send Notification** button appears. See the *Send Notifications* section for details on sending notifications.

### 5.3 Send Notifications

RA processing requires standard messages and notifications be sent to the portal user. Use the **Send Notification** button on the *Intake Form* screen to send templates messages to the portal user:

| take Form             | Resolution Form                        | Information           | n Reporting                  | Post Case Processing   | Att | tachments  | Assignments     | Case Notes                   | Portal Message | s Portal Form           | s |
|-----------------------|----------------------------------------|-----------------------|------------------------------|------------------------|-----|------------|-----------------|------------------------------|----------------|-------------------------|---|
| itiating Office       | e : OPX HQ - Opexus H                  | Q                     |                              |                        |     |            |                 | Folder Owner :               | System Account |                         |   |
| Required f            | fields are indicated wi                | ith asterisk (*) a    | nd <mark>red</mark> outline. |                        |     |            |                 |                              |                |                         |   |
|                       |                                        | с                     | ONFIRMAT                     | TION OF REQUEST        | FOR | REASON     | IABLE ACCOI     | MMODATION                    |                |                         |   |
| Reason<br>"Read Or    | nable Accommo<br>nly - To be filled by | dation Coo<br>System" | rdinator                     | Case Status:           |     |            | v               |                              | Send Notifica  | tion                    |   |
| RA Contro<br>2024-RAF | ol Number:<br>F-00048                  | FY<br>2024            |                              | Received Mode<br>eCase |     |            | ~               | Received Date:<br>04/16/2024 | C              | osed Date:<br>m/dd/yyyy |   |
| Employ                | ee Information                         |                       |                              |                        |     |            |                 |                              |                |                         |   |
| Employe               | e Name *                               |                       |                              |                        |     | Organizati | onal Office *   |                              |                |                         |   |
| Shann                 | ion Murphy X                           |                       |                              | <b>▼</b>               | Q   | Office of  | the Chair (OCH) |                              |                |                         | ~ |
| District *            |                                        |                       |                              |                        |     | Geographi  | c Office *      |                              |                |                         |   |
| New Yo                | ork District                           |                       |                              |                        | ~   | New York   | District Office |                              |                |                         | ~ |
| Grade *               |                                        |                       | Series                       |                        |     | Step       |                 |                              |                |                         |   |
| 13                    |                                        | ~                     | GS-0318                      |                        | ~   | 07         |                 |                              |                |                         | ~ |

An example Send Attachment By Email screen is shown below.

#### Send Attachment By Email

| Content                         | Attachments                                                                                                    |
|---------------------------------|----------------------------------------------------------------------------------------------------|
| From*:                          | test@ains.com                                                                                                    |
| To*                             | [Note: To enter multiple recipients use a comma or semi-colon as a separator with NO SPACES between email addresses] |
|                                 | [Note: To enter multiple recipients use a comma or semi-colon as a separator with NO SPACES between email addresses] |
| Show Bo                         | tcc:                                                                                                    |
| Email Te<br>Subject:<br>Message | emplate: [Select Email Template]                                                                                     |
| A• 7                            | $T! \bullet B  I  \underline{U}  \pounds  x_2  x^2  \bullet  \not >  \P \bullet  \equiv \bullet  \equiv  \equiv$     |
| Œ                               | ⊑ 66 <b>-</b>                                                                                                    |
| ø                               | 🖬 – k 🖉 🖉 🖶 ? D C                                                                                                    |
| Туре                            | something                                                                                                    |
|                                 |                                                                                                    |
| Attacl                          | ch From Disk Attach From Spell Send Clo                                                                              |
|                                 |                                                                                                    |

Add the recipient email in the **(A)** *To* field. Next, select an **(B) Email Template** from the dropdown list. These templates are configured to provide standard language to accompany all stages of the request. There are also options to **(C) Attach From Disk** and **Attach From** if you need to add attachments. Finally, click **(D) Send** to send the notification.

### 5.4 Update Case Status

Follow the steps below to update the current *Case Status*. This status reflects on the Portal side so the portal user can see the current case status. To update the case status:

- 1. Open the desired case folder, and navigate to any *Form* tab (the Case Status drop-down is available on each of these tabs).
- 2. Click the Case Status drop-down list and select a new status.

#### Working with Reasonable Accommodations Files

|                                                | CONF                     | IRMATION OF REQUEST FOR REASONABL                                                                                                    | E ACCOMM | ODATION                    |                            |
|------------------------------------------------|--------------------------|----------------------------------------------------------------------------------------------------|----------|----------------------------|----------------------------|
| Disability Program<br>"Read Only - To be fille | Manager<br>ed by System" | Case Status:                                                                                                    | ~        |                            | Send Notification          |
| RA Control Number:<br>2021-RAF-00039           | FY: 2021                 | Case Closed<br>Pending Admin Budget<br>Pending Admin Facilities                                                                                          | Re<br>12 | eceived Date:<br>2/23/2021 | Closed Date:<br>mm/dd/yyyy |
| Employee Information                           | n                        | Pending Gard Holder<br>Pending Card Holder<br>Pending Decision Maker<br>Pending Forployee<br>Pending FOH<br>Pending OCHCO Budget<br>Pending OCHCO Budget | -5       |                            | ~                          |
| District:<br>Dallas District                   |                          | Pending Other<br>Pending Other<br>Pending Program Office<br>Pending RAB<br>Pending RSD                                                                   |          |                            | ~                          |
| Grade:<br>04<br>Telephone Number: *            |                          | Pending Vendor<br>RAB Post-Eligibility<br>RAB-Pre-Eligibility<br>RAB-RAC<br>RAB-RAC Memo                                                                 |          |                            | ~                          |

- 3. Click **Save** in the upper left.
- 4. The screen refreshes and reflects the updated status. This update is also reflected on the portal side as shown below:

| Required fields are indicat                          | Required fields are indicated with asterisk (*) and red outline. |                |                |              |  |  |
|------------------------------------------------------|------------------------------------------------------------------|----------------|----------------|--------------|--|--|
| CONFIRMATION OF REQUEST FOR REASONABLE ACCOMMODATION |                                                                  |                |                |              |  |  |
| Disability Program<br>"Read Only - To be fille       | Manager<br>d by System"                                          | Case Status:   |                |              |  |  |
|                                                      |                                                                  |                |                |              |  |  |
| RA Control Number:                                   | FY:                                                              | Received Mode: | Received Date: | Closed Date: |  |  |
| 2021-RAF-00039                                       | 2021                                                             | eCase 🗸        | 12/23/2021     | mm/dd/yyyy   |  |  |

### 5.5 Advancing the RA Workflow

#### 5.5.1 Continue Workflow

During request processing, once required steps are taken and the workflow is ready to move forward to the next step, follow the process below to log this in the system and continue the workflow:

To continue the workflow, you can either click **Save & Complete** from the *Intake Form* tab, or navigate to the *Assignments* tab, select the current task under *Tasks Assigned to Me*, then click **Complete**. After completing either method, the *Continue Workflow* screen appears as shown in the following example:

| se No                                      | ote                                | idatory.        |          |     |              |                |                       |      |            |     |    |   |   |   |
|--------------------------------------------|------------------------------------|-----------------|----------|-----|--------------|----------------|-----------------------|------|------------|-----|----|---|---|---|
| omm                                        | ents                               |                 |          |     |              |                |                       |      |            |     |    |   |   |   |
| A •                                        | Ti▼                                | В               | I        | U   | <del>S</del> | x <sub>2</sub> | <b>x</b> <sup>2</sup> | 6    | <b>*</b> - | ¶ - | ≣∙ | ١ | ≔ | ⊡ |
|                                            | 66 <b>-</b>                        |                 |          |     |              |                |                       |      |            |     |    |   |   |   |
| ø                                          |                                    | -               | k        | _   |              | n              | 2                     | 5    | C          |     |    |   |   |   |
| Add                                        | Comn                               | nents           | A        |     | £            |                | *                     |      |            |     |    |   |   |   |
| Add<br>Attach                              | Comn<br>file(s)<br>purnal          | Entry           | B        | Cho | ose Fi       | les N          | r<br>No file c        | hose | n          |     |    |   |   |   |
| Add<br>Attach<br>Add Jc<br>Attach<br>Email | Comm<br>file(s)<br>purnal<br>ments | Entry<br>to the | <b>B</b> | Cho | ose Fi       | les N          | r<br>No file c        | hose | n          |     |    |   |   |   |

Note: Some workflow steps require you to select the next activity in the process. See the Select Next Activity section for steps.

You can add **(A)** *Comments* in the field provided. There are also options to **(B) Attach file(s)** if needed. You can also select the **(C) Add Journal Entry Attachments to the Email** checkbox if you'd like the attachments added to the email notification. Finally, click **(D) Continue** to commit the action and advance the workflow.

The workflow now advances to the next step. This action is also logged on the *Case Notes* tab as shown below:

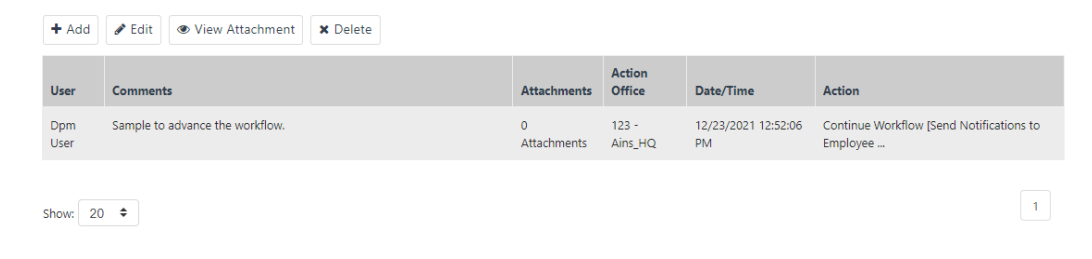

#### 5.5.2 Select Next Activity

Depending on the current place in the workflow, you may be prompted to select the next activity when continuing the workflow. Follow the steps below if you are prompted to *Select Next Activity*:

An example *Select Next Activity* screen is shown below. There are multiple options for next steps in the process depending on where you are in the workflow and the actions you just took.

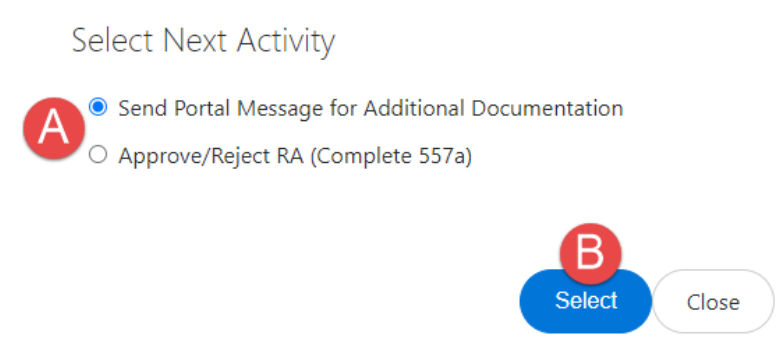

There are (A) options for the next activity. In this example there are options to **Send Portal Message for Additional Documentation**, or **Approve/Reject RA**. Select the desired next activity radio button, then click (B) Select.

The *Continue Workflow* screen appears. Follow the steps in the *Continue Workflow* section to complete this process.

### 5.6 Approve or Deny Accommodations

When a decision is made to approve or deny the requested accommodations, open the request, and navigate to the *Resolution Form* tab.

| Required fields are indicated with asterisk (*) and red outline. |                            |                         |                                                                                         |                              |                            |
|------------------------------------------------------------------|----------------------------|-------------------------|-----------------------------------------------------------------------------------------|------------------------------|----------------------------|
|                                                                  | RESOLU                     | TION OF REASONABL       | E ACCOMMODATION R                                                                       | REQUEST                      |                            |
| Disability Program Ma<br>"Read Only - To be filled b             | <b>inager</b><br>y System" | Case Status:            | ×                                                                                       |                              | Send Notification          |
| RA Control Number:                                               | FY: 2022                   | Received Mode:<br>eCase | ~                                                                                       | Received Date:<br>05/19/2023 | Closed Date:<br>mm/dd/yyyy |
| Employee Information                                             |                            |                         |                                                                                         |                              |                            |
| Employee Name: * Sean O'Calla-Han X                              |                            | Â.                      | Accommodation(s): * Approved as specifically rec Approved but different from Denied N/A | quested<br>original request* |                            |

Under Accommodation(s), select from the options listed. These options are described below:

| Option                                          | Description                                                                                                    |
|-------------------------------------------------|----------------------------------------------------------------------------------------------------|
| Approved as specifically requested              | The requested accommodation is approved with no modifications.                                                                                                    |
| Approved but different<br>from original request | The accommodation is approved, but with modifications<br>from the original request. If this option is selected,<br>additional fields appear. First, identify the alternative<br>accommodations in the field provided. Once the requester<br>has approved or rejected these alternative accommodations,<br>this determination can be marked using the <b>Accepted</b> or<br><b>Rejected</b> checkboxes:<br><u>Accommodation(s):*</u><br><u>Approved as specifically requested</u><br><u>Approved but different from original request*</u><br><u>Denied</u><br>*If the approved accommodation is different from the one(s) originally requested, identify the<br>alternative accommodation(s)<br><u>Atternative Accommodation(s)</u><br><u>Accepted</u><br><u>Rejected</u> |

| Option | Description                                                                                                    |  |  |  |  |
|--------|----------------------------------------------------------------------------------------------------|--|--|--|--|
| Denied | The accommodation is denied. If denied, an additional field appears to select the <i>Request Denied Because</i> reason. Use the <b>Lookup</b> to select a reason for this denial: |  |  |  |  |
|        | Accommodation(s): *  Approved as specifically requested  Approved but different from original request*  Denied                                                                    |  |  |  |  |
|        | Request Denied Because:                                                                                                    |  |  |  |  |
| N/A    | The accommodation can be closed without specifying whether it has been approved or denied.                                                                                        |  |  |  |  |

Click **Save & Continue** to save the determination and advance the workflow. Note that the portal user may have the option to request reconsideration of this decision.

### 5.7 Reconsideration

Portal users have the option to accept the office decision on their request, or to send it back for reconsideration if they are not satisfied with the outcome. If a request is sent back for reconsideration, this request must be completed by an Approver user. Only users with Approver permissions will have access to the *Reconsideration Form* tab.

Follow the steps below to complete the Reconsideration Decision process.

1. Access the request in reconsideration, and navigate to the *Reconsideration Form* tab.

| Reconsideration<br>Decision                           |                                                           |                                            |
|-------------------------------------------------------|-----------------------------------------------------------|--------------------------------------------|
| RAC response due date: (05/08/2024)                   |                                                           |                                            |
| Employee Name *<br>John Gatewood                      | Employee Decision:<br>Reject and Request for Reconsiderat | ion                                        |
| Result of Reconsideration: * Approved * Disapproved * | Date Reconsideration Requested 04/17/2024                 | Date Reconsideration Issued * mm/dd/yyyy 🗖 |
| Click to sign Reconsideration Form                    |                                                           |                                            |
| Approver Signature                                    | Date decision made                                        |                                            |
|                                                       | mm/dd/yyyy                                                |                                            |

- 2. Under *Result of Reconsideration*, select either **Approved** or **Disapproved** to reflect the decision on this reconsideration.
  - *a.* If you elect to **Approve** this request, an additional field appears where you are required to enter the *Reason for Approving Reconsideration*:

| Result of Reconsideration: * Approved Disapproved | Date Reconsideration Requested: | Date Reconsideration Issued:<br>mm/dd/yyyy |  |
|---------------------------------------------------|---------------------------------|--------------------------------------------|--|
| Reason for Approving Reconsideration:             |                                 |                                            |  |

b. If the reconsideration is **Disapproved**, additional fields appear to capture disapproval details. Use the lookup to select the *Request Denied Because* reasoning (you can select more than one). You must also enter *Detailed reason(s)* for the denial in the field provided. As noted here, these details must be specific.

| Result of Reconsideration: * Approved Disapproved | Date Reconsideration Requested:                                                          | Date Reconsideration Issued:<br>mm/dd/yyyy |  |
|---------------------------------------------------|------------------------------------------------------------------------------------------|--------------------------------------------|--|
| Request Denied Because:                           | Detailed Reason(s) for the denial (Must be special ineffective or cause undue hardship): | îc, e.g., why accommodation would be       |  |

3. After filling in all required fields, you can use the **Click to sign form button** to apply your signature to the form:

| Click to sign Reconsideration Form |                    |  |  |  |
|------------------------------------|--------------------|--|--|--|
| Approver Signature                 | Date decision made |  |  |  |
|                                    | mm/dd/yyyy         |  |  |  |

4. Finally, click **Save** to save the determination.

## 6 RA Modifications

RA Modifications allow employees to request a modification to an existing accommodation. RA Modification requests must be linked to an existing RA file, and the process and forms are all nearly identical to the standard Reasonable Accommodation request.

The difference in the UI between these case types is the addition of two fields on the *Intake Form* tab, submitted from the Portal. These fields show the original **(A)** *RA File Case* folder that the employee selected to modify, as well as the **(B)** *Reasonable Modification Requested*. These fields are selected by the employee and cannot be edited.

#### Note: You can modify RA Files that are in progress or closed.

| Modification Intake Form              | RA Modification Resolution Fo         | rm RA Modification | Inform | nation Reporting Form   | RA       | Modification Post Case Proce | essing      | Attachments          | As |
|---------------------------------------|---------------------------------------|--------------------|--------|-------------------------|----------|------------------------------|-------------|----------------------|----|
| ating Office : OPX HQ - Opex          | cus HQ                                |                    |        |                         |          | Folder Owner : RA Admin      |             |                      |    |
| Required fields are indicate          | ed with asterisk (*) and red outline. |                    |        |                         |          |                              |             |                      |    |
|                                       | CONFIRMAT                             | ION OF REQUEST     | FOR    |                         | cco      | MMODATION                    |             |                      |    |
| Reasonable Accom                      | modation Coordinator<br>d by System"  | Case Status:       |        |                         | ~        | Send                         | Notificatio | n                    |    |
| RA Control Number:<br>2022-MODR-00012 | FY 2022                               | Received Mode      |        |                         | ~        | Received Date:<br>05/12/2023 | Clos<br>mm/ | ed Date:<br>′dd/yyyy |    |
| Employee Informatio                   | n                                     |                    |        |                         |          |                              |             |                      |    |
| Employee Name *                       |                                       |                    |        | Organizational Office * |          |                              |             |                      |    |
| Amy Sui X                             |                                       | -                  | Q      | Office of Information T | echnol   | ogy (OIT)                    |             |                      | ~  |
| Select which RA File Case t           | to Modify *                           |                    |        | Reasonable Modification | n Requ   | ested *                      |             |                      |    |
| 2022-RAF-00006                        |                                       |                    | ~      | Change in essential job | o functi | ons                          |             |                      | ~  |
| Reasonable Accommodati                | on Request *                          |                    |        |                         |          |                              |             |                      |    |
| Architectural Modification            | n X                                   | -                  | Q      |                         |          |                              |             |                      |    |

Otherwise, the UI and workflow for RA Modifications are identical to those for the RA File. For additional details on any of the tabs or functions present in an RA Modification case, please refer to the *Reasonable Accommodations Case Folder Interface* and the *Working with Reasonable Accommodations Files* sections of this manual.

## 7 RA Configuration

### 7.1 Accessing RA Configuration

To access the Configuration folder, select Main Menu > Configuration > RA Configuration.

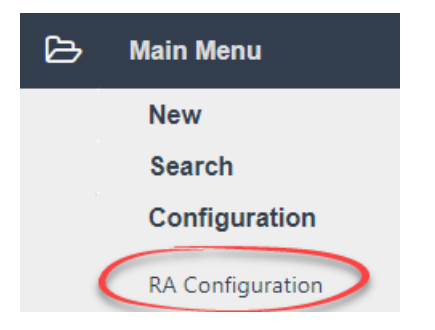

eCASE RA refreshes and displays the *Configuration* folder, with the RA *General Configuration* tab selected.

| e( | CASE <sup>®</sup> Reasonable Acc | ommodations                        | l                      | Contacts -              |                     | Q | <b>å</b> - | ? - |
|----|----------------------------------|------------------------------------|------------------------|-------------------------|---------------------|---|------------|-----|
|    |                                  | Home / RA Configuration RA_CONFIG  | GURATION_FOLDER [Open] |                         |                     |   |            |     |
| ß  | Main Menu                        | 🖺 Save 🏾 Dogs 🕶 🗹 Spellin          | ng < Back              |                         |                     |   |            |     |
|    | Inbox                            | RA General Configuration Com       | ımon Field Terminology | RA Inquiry Terminology  | RA File Terminology |   |            |     |
| 8  | Contacts                         | RA Modification Terminology R      | A File Workflow Names  | RA Inquiry Workflow Nam | nes RA Tab Names    |   |            |     |
| Ē  | Reports                          | RA Modification Workflow Names     | RA Portal Submission   | Form Names RA Roles     | RA Page Footers     |   |            |     |
| ÷  | Settings                         | Requester Contact Field Terminolog | y RA Due Days Config   | guration                |                     |   |            |     |
| -  |                                  |                                    | Gei                    | neral Configuration     |                     |   |            |     |

The various *Tabs* are listed at the top of the interface. After selecting a tab, the *Configuration* settings appear in the workspace. A full list of tabs is included in the following section.

### 7.2 RA Configuration Tabs

The eCASE RA Configuration folder allows administrators to configure fields appearance and behavior within each Case Folder. The Configuration folder consists of the following tabs:

| Tab                      | Description                                                                            |
|--------------------------|----------------------------------------------------------------------------------------|
| RA General Configuration | Set miscellaneous general configurations such as<br>First Level Approver email address |

#### RA Configuration

| Tab                             | Description                                                                                                    |
|---------------------------------|----------------------------------------------------------------------------------------------------|
| Common Field Terminology        | Define common field display names, show/hide<br>fields, mark fields are required/unrequired, and set<br>employee type requirements.             |
| RA Inquiry Terminology          | Define RA Inquiry field display names, show/hide<br>fields, mark fields are required/unrequired, and set<br>employee type requirements.         |
| RA File Terminology             | Define RA File field display names, show/hide fields, mark fields are required/unrequired, and set employee type requirements.                  |
| RA Modification Terminology     | Define RA Modification field display names,<br>show/hide fields, mark fields are<br>required/unrequired, and set employee type<br>requirements. |
| RA File Workflow Names          | Set display names for RA File workflow activities and select the associated Approver role.                                                      |
| RA Inquiry Workflow Names       | Set display names for RA Inquiry workflow activities and select the associated Approver role.                                                   |
| RA Tab Names                    | Define display names for RA File, RA Modification, and RA Inquiry tabs.                                                                         |
| RA Modification Workflow Names  | Set display names for RA Modification workflow activities and select the associated Approver role.                                              |
| RA Portal Submission Form Names | Configure display names for the RA Submission forms.                                                                                            |

#### RA Configuration

| Tab                                 | Description                                                                                                    |
|-------------------------------------|----------------------------------------------------------------------------------------------------|
| RA Roles                            | Configure role names (Full Name and Short Name) for First and Second Level Approvers.                                                                                                    |
| RA Page Footers                     | Customize the page footer that appears on RA File and RA Modification pages.                                                                                                    |
| Requester Contact Field Terminology | Configure fields shown on the Requester Contact<br>Information page. Define field display names,<br>show/hide fields, mark fields are<br>required/unrequired, and set employee type<br>requirements. |
| RA Due Days Configuration           | Set the number of days used to auto populate the<br>Employee Response Due Date and the<br>Reconsideration Response Due Date. Enter a<br>number of days between 1-99.                                 |